## Instructions for Submitting a UNA Graduate Faculty Application via CourseLeaf

<u>Step 1:</u> Click the following link and log in using your UNA credentials: <u>https://next-catalog.una.edu/miscadmin/</u>

Step 2: Select "Propose New Miscellaneous".

| Miscellaneous Request Management                      |                 |                                                   |   |  |  |
|-------------------------------------------------------|-----------------|---------------------------------------------------|---|--|--|
| Search, edit, add, and delete Miscellaneous requests. |                 |                                                   |   |  |  |
|                                                       | Search 🗌 Histor | y - OR - Propose New Miscellaneous Quick Searches | ~ |  |  |
| Dominant Codo - Dominant Timo                         | Titla           | Mariel Aus Chabus                                 |   |  |  |

<u>Step 3:</u> Click "Request Type" and select "Graduate Faculty Application". Then complete the form. All fields must be completed for the form to move forward. If the assigned course(s) are not yet known, please list the course(s) anticipated to be taught. Please also include the requested term length (either 5-year or permanent) in the first text box. If the faculty member has a terminal degree in the teaching field of the assigned/anticipated courses, you may type "N/A – Terminal Degree in the teaching field". Be sure to attach any required supplemental documentation.

| Miscellaneous Requ                                                           | lest                                                                                                    |           |
|------------------------------------------------------------------------------|----------------------------------------------------------------------------------------------------|-----------|
| Request Type                                                                 | Graduate Faculty Application 🗸                                                                                                    |           |
| The proposed                                                                 | ~ ·                                                                                                    |           |
| change(s) will be                                                            |                                                                                                    |           |
| effective beginning:                                                         |                                                                                                    |           |
| Academic Level                                                               | ×                                                                                                    |           |
| Faculty Name                                                                 |                                                                                                    |           |
| Department                                                                   | ~ ~                                                                                                    |           |
| College                                                                      | ~                                                                                                    |           |
| Please identify the cou<br>to teach (Include numb<br>content):               | rses that the faculty member is being assigned<br>per, name, and brief description of course                                        | Permanent |
| List the 18 hours of gra<br>member in the teachin<br>taught. Include the cou | duate coursework completed by the faculty<br>g discipline that relates to the courses being<br>ırse number, name, and credit hours: |           |
| Qualifications:<br>Does this faculty men<br>related field?                   | nber hold a terminal degree in this discipline or a                                                                                 | OYes ○No  |
| If the answer is Yes, inc                                                    | licate the degree and discipline/related field.                                                                                     |           |

**<u>Step 5:</u>** After completing the form, click "Start Workflow".

| Supporting<br>Documents | Attach File | Uploaded Files:                        |
|-------------------------|-------------|----------------------------------------|
|                         |             | Files To Be Uploaded:                  |
|                         | Cancel      | Save Changes Admin Save Start Worfklow |

**<u>Step 6</u>**: Monitor workflow to identify where the application is in each step.